| New                | Significance                                                                                               | Next Steps                                                                                                    |
|--------------------|----------------------------------------------------------------------------------------------------|----------------------------------------------------------------------------------------------------|
| Submission         |                                                                                                    |                                                                                                    |
| Status             |                                                                                                    |                                                                                                    |
| Draft              | Agent started or edited the submission but has not calculated the premium                                  | Agent should calculate the premium to save the submission                                                                        |
| Calculated         | Agent calculated the new submission, but it has not been submitted to TWIA                                 | If proposed coverage is<br>accepted by insured, the<br>agent needs to submit the<br>submission to TWIA along<br>with the payment |
| Pending<br>Payment | New submission was submitted by the agent with check or money order as the payment method selected         | Payment needs to be<br>received and applied by<br>TWIA                                                                           |
| Submitted          | New submission has been submitted to TWIA and a payment has been applied to it                             | Underwriting will review<br>the submission to make<br>sure it meets TWIA<br>guidelines                                           |
| Issued             | New Policy is issued and a payment has been applied to it                                                  | Agents should check the<br>corresponding billing<br>statement to make sure<br>there is not a balance due                         |
| Scheduled          | New Policy is issued with a future effective date and a payment has been applied to it                     | Agents should check the<br>corresponding billing<br>statement to make sure<br>there is not a balance due                         |
| Rejected           | New Submission was rejected by TWIA Underwriting because the property did not meet eligibility guidelines. | A letter is sent out to the applicant by TWIA Underwriting.                                                                      |

## **Overview of TWIA New Submission Statuses:**

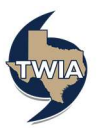

1. In order to check the new submission activities assigned to the agency, log in to the TWIA Agent Portal and select "Open Policy Center."

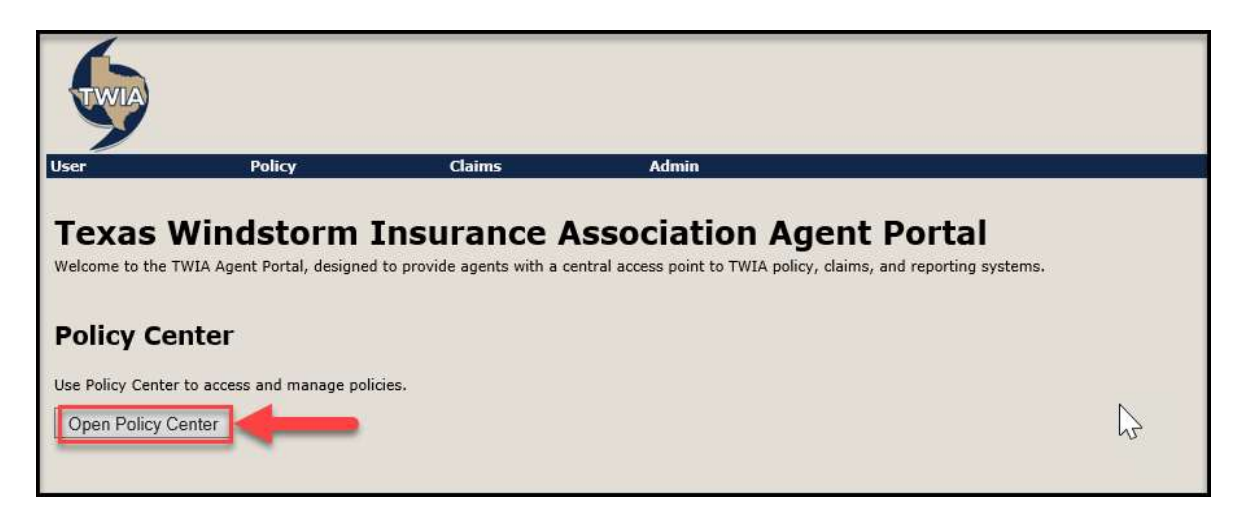

2. Open the "My Submissions" queue from the left navigation bar.

| Account               | Policy Search         | <u>n</u> <u>Ieam</u> <u>A</u> ummstrat | on 💌              |               |          |        |             |                         |             | Go to (MC177       |
|-----------------------|-----------------------|----------------------------------------|-------------------|---------------|----------|--------|-------------|-------------------------|-------------|--------------------|
| Actions               | My Submissions        |                                        |                   |               |          |        |             |                         |             |                    |
| My Activities         | All open              | Ƴ Subn                                 | hission Type: All | ✓ Sub #: T    | <b>%</b> |        |             |                         |             |                    |
| My Accounts           | My Submissions (1 - 3 | of 3)                                  |                   |               |          |        |             |                         |             |                    |
| My Submissions        | Transaction Type      | Primary Insured                        | Create Date       | Transaction # | Policy # | Status | Submit Date | Proposed Policy Period  | Policy Type | Agency Location ID |
| My Renewals           | Full Application      |                                        | 06/03/2020        | ц             |          | Draft  |             | 06/03/2020 - 06/03/2021 | Residential |                    |
| My Other Transactions | Full Application      |                                        | 06/03/2020        | I             |          | Draft  |             | 06/03/2020 - 06/03/2021 | Residential |                    |
| riy other manaactions | Full Application      |                                        | 06/03/2020        | т             |          | Draft  |             | 06/08/2020 - 06/08/2021 | Residential |                    |

3. Under "My Submissions" is a drop-down menu. Select "Open with activity for me." This is where you can see any submissions you created that have not been submitted to TWIA Underwriting. In this example, the queue is empty.

| Actions                                                       | My Submissions           |                 |                 |            |  |
|---------------------------------------------------------------|--------------------------|-----------------|-----------------|------------|--|
| My Activities<br>My Accounts                                  | Open with activity for n | ne Submi        | ssion Type: All | ✓ Sub #: T |  |
|                                                               | My Submissions (empty    | )               |                 |            |  |
| My Submissions                                                | Transaction Type         | Primary Insured |                 |            |  |
| My Renewals<br>My Other Transactions<br>My Queues<br>Invoices |                          |                 |                 |            |  |

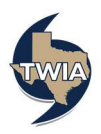

4. The next option in the drop-down menu is "Open with activity for me due within 7 days." Check this queue regularly to track your aging submissions.

| Des <u>k</u> top - Accou | unt  ▼   <u>P</u> olicy  ▼   Searc | <u>h</u> ∣ ▼                 | on 🔽            |            |     |
|--------------------------|------------------------------------|------------------------------|-----------------|------------|-----|
| Actions                  | My Submissions                     |                              |                 |            |     |
| My Activities            | Open with activity for I           | me due within 7 days 🌱 Submi | ssion Type: All | ✓ Sub #: T | _ « |
| My Accounts              | My Submissions (empt               | y)                           |                 |            |     |
| My Submissions           | Transaction Type                   |                              |                 |            |     |
| My Renewals              |                                    |                              |                 |            |     |
| My Other Transaction     | IS                                 |                              |                 | N          |     |

5. The next option in the drop-down menu is "Created in the past 7 days." On this screen, you can see if a submission is in Submitted, In Force, Scheduled or in Rejected status.

| Desktop Account       | sktop 💌 Account 🔯 Policy 🖤 Search 🐑 I Team Administration 💌 |                 |                  |               |          |           |             |                         |             |                    |
|-----------------------|-------------------------------------------------------------|-----------------|------------------|---------------|----------|-----------|-------------|-------------------------|-------------|--------------------|
| Actions               | My Submissions                                              |                 |                  |               |          |           |             |                         |             |                    |
| My Activities         | Created in past 7 days                                      | mdt 2 📉         | ission Type: All | ✓ Sub #: T    | •        |           |             |                         |             |                    |
| My Accounts           | My Submissions (1 - 3 of 3)                                 |                 |                  |               |          |           |             |                         |             |                    |
| My Submissions        | Transaction Type                                            | Primary Insured | Create Date      | Transaction # | Policy # | Status    | Submit Date | Proposed Policy Period  | Policy Type | Agency Location ID |
| My Renewals           | Full Application                                            |                 | 07/24/2020       | 10            | TWIA:    | Scheduled | 07/24/2020  | 07/31/2020 - 07/31/2021 | Residential |                    |
| My Other Transactions | Full Application                                            |                 | 07/23/2020       | T             | TWIA-    | Scheduled | 07/23/2020  | 07/29/2020 - 07/29/2021 | Residential |                    |
| My Quques             | Full Application                                            |                 | 07/22/2020       | 19            | TWIA     | In Force  | 07/22/2020  | 07/23/2020 - 07/23/2021 | Residential |                    |

6. The next option in the drop-down menu is "Completed in the Last 30 Days." On this screen, you can see if a submission is in In Force, Scheduled or in Rejected status.

| Desktop - Account     | Policy Search          | 1 🔻 Ieam Admi   | nistration 💌     | 64.         |               |          |           |             |                         |             | Go to (Alt+/)     |
|-----------------------|------------------------|-----------------|------------------|-------------|---------------|----------|-----------|-------------|-------------------------|-------------|-------------------|
| Actions               | My Submissions         |                 | _                |             |               |          |           |             |                         |             |                   |
| My Activities         | Completed in last 30 d | ays             | Submission Type: | All         | ✓ Sub #: T    | - 4      |           |             |                         |             |                   |
| My Accounts           | My Submissions (1 - 10 | ) of 10)        |                  |             |               |          |           |             |                         |             |                   |
| My Submissions        | Transaction Type       | Primary Insured |                  | Create Date | Transaction # | Policy # | Status    | Submit Date | Proposed Policy Period  | Policy Type | Agency Location I |
| My Renewals           | Full Application       |                 |                  | 07/24/2020  | I             | TWIA     | Scheduled | 07/24/2020  | 07/31/2020 - 07/31/2021 | Residential |                   |
| My Other Transactions | Full Application       |                 |                  | 07/23/2020  | I             | TWIA     | Scheduled | 07/23/2020  | 07/29/2020 - 07/29/2021 | Residential |                   |
| ny oalar mansacaons   | Full Application       |                 |                  | 07/22/2020  | I             | TWIA     | In Force  | 07/22/2020  | 07/23/2020 - 07/23/2021 | Residential |                   |
| My Queues             | Full Application       |                 |                  | 07/17/2020  | I             | TWIA     | In Force  | 07/17/2020  | 07/17/2020 - 07/17/2021 | Residential |                   |
| Invoices              | Full Application       |                 |                  | 07/15/2020  | I             | TWIA     | In Force  | 07/15/2020  | 07/17/2020 - 07/17/2021 | Residential |                   |
|                       | Full Application       |                 |                  | 07/14/2020  | I             | TWIA     | In Force  | 07/15/2020  | 07/13/2020 - 07/13/2021 | Residential |                   |
|                       | Full Application       |                 |                  | 07/14/2020  | I             | TWIA     | In Force  | 07/15/2020  | 07/13/2020 - 07/13/2021 | Residential |                   |
|                       | Full Application       |                 |                  | 07/02/2020  | I             | TWIA     | In Force  | 07/02/202   | 07/14/2020 - 07/14/2021 | Residential |                   |
|                       | Full Application       |                 |                  | 06/26/2020  | I             | TWIA     | In Force  | 06/29/2020  | 06/27/2020 - 06/27/2021 | Residential |                   |
|                       | Full Application       |                 |                  | 05/12/2020  | T             |          | Rejected  | 06/26/2020  | 06/27/2020 - 06/27/2021 | Residential |                   |

7. To see if an In Force or Scheduled policy has been paid in full or if there is a balance due, please click on the corresponding "Transaction" number.

| Desktop Account          | Policy Searce          | <u>h Team A</u> dr | ninistration 💌       |               |          |           |             |                         |             | Go to (Alt+/)     |
|--------------------------|------------------------|--------------------|----------------------|---------------|----------|-----------|-------------|-------------------------|-------------|-------------------|
| Actions                  | My Submissions         |                    | _                    |               |          |           |             |                         |             |                   |
| My Activities            | Completed in last 30 o | lays               | Submission Type: All | ✓ Sub #: T    |          |           |             |                         |             |                   |
| My Accounts              | My Submissions (1 - 1  | 0 of 10)           |                      |               | -        |           |             |                         |             |                   |
| My Submissions           | Transaction Type       | Primary Insured    | Create Date          | Transaction # | Policy # | Status    | Submit Date | Proposed Policy Period  | Policy Type | Agency Location I |
| My Renewals              | Full Application       |                    | 07/24/2020           | L             | TWIA     | Scheduled | 07/24/2020  | 07/31/2020 - 07/31/2021 | Residential |                   |
| My Other Transactions    | Full Application       |                    | 07/23/2020           | I             | TWIA     | Scheduled | 07/23/2020  | 07/29/2020 - 07/29/2021 | Residential |                   |
| ing other multiplectoris | Full Application       |                    | 07/22/2020           | I             | TWIA     | In Force  | 07/22/2020  | 07/23/2020 - 07/23/2021 | Residential |                   |
| My Queues                | Full Application       |                    | 07/17/2020           | I             | TWIA     | In Force  | 07/17/2020  | 07/17/2020 - 07/17/2021 | Residential |                   |
| Invoices                 | Full Application       |                    | 07/15/2020           | I             | TWIA     | In Force  | 07/15/2020  | 07/17/2020 - 07/17/2021 | Residential |                   |
|                          | Full Application       |                    | 07/14/2020           | I             | TWIA     | In Force  | 07/15/2020  | 07/13/2020 - 07/13/2021 | Residential |                   |
|                          | Full Application       |                    | 07/14/2020           | I             | TWIA     | In Force  | 07/15/2020  | 07/13/2020 - 07/13/2021 | Residential |                   |
|                          | Full Application       |                    | 07/02/2020           | I             | TWIA     | In Force  | 07/02/202   | 07/14/2020 - 07/14/2021 | Residential |                   |
|                          | Full Application       |                    | 06/26/2020           | I             | TWIA     | In Force  | 06/29/2020  | 06/27/2020 - 06/27/2021 | Residential |                   |
|                          | Full Application       |                    | 05/12/2020           | T             |          | Rejected  | 06/26/2020  | 06/27/2020 - 06/27/2021 | Residential |                   |

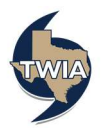

8. Next, click on the "Documents" tab in the left navigation bar under "Tools."

| A Submission (Schodulad)       | Residential/Full Application   Eff. 07/21/2020 |                            |
|--------------------------------|------------------------------------------------|----------------------------|
| Actions                        | Policy Info                                    |                            |
|                                | Toncy Into                                     |                            |
| Submission T                   |                                                | P-P P                      |
| Scheduled                      | Name                                           | Policy Details             |
| Qualification                  | Mailing Address                                | Expiration Date 07/31/2020 |
| Policy Contract                |                                                | Anongs Details             |
| Policy Info                    |                                                | Agency Details             |
| Locations and Risk             |                                                | TDI License #              |
| Items                          |                                                | Agency Location            |
| Summary                        |                                                | Location Phone #           |
| Forms                          |                                                | Contact Name               |
| Payment                        |                                                | Contact Phone #            |
| Required<br>Documentation      | Additional Named Insureds                      |                            |
| Submission<br>Acknowledgement  | Name A Relationship to Primary Named Insured   |                            |
| Tools                          |                                                |                            |
| 49                             | Premium Financier                              |                            |
| Internal Notes                 |                                                |                            |
| Documents                      |                                                |                            |
| Participants                   | Name Type                                      |                            |
| Activities                     | Sack Next > Invoice                            |                            |
| Transaction Change<br>Requests |                                                |                            |
| Transaction History            |                                                |                            |
| Invoices                       |                                                |                            |

9. Select the latest PDF document with "Billing Statement" in the Name/Type columns to see if there is a balance due. You may use this document to invoice the insured for any balance due. \*\*Please note, it is the agent's responsibility to collect any balance due.

| Submission (Scheduled)                                        | Residential/Full Application   Eff. 07/31/2020   Account # A Policy # TWIA-                               |                    |        |        |              |             |  |  |  |  |  |
|---------------------------------------------------------------|----------------------------------------------------------------------------------------------------|--------------------|--------|--------|--------------|-------------|--|--|--|--|--|
| Actions                                                       | Documents                                                                                                 |                    |        |        |              |             |  |  |  |  |  |
|                                                               | Document Search                                                                                           |                    |        |        |              |             |  |  |  |  |  |
| Submission T<br>Scheduled<br>Qualification<br>Policy Contract | Document Name Date Range - From<br>Document Type cnone selected> Date Range - To<br>Author Asist Item # Z |                    |        |        |              |             |  |  |  |  |  |
| Policy Info                                                   | Search Reset                                                                                              | sind balanced.     |        |        |              |             |  |  |  |  |  |
| Summary                                                       | Upcuments (1 - 6 of 6) Upload Document                                                                    |                    |        |        |              |             |  |  |  |  |  |
| Forms                                                         | Name                                                                                                    | Туре               | Author | Role   | Date Added 🗢 | Risk Item # |  |  |  |  |  |
| Payment                                                       | BillingStatement_Agency                                                                                   | BillingStatement   | TWIA   | System | 07/24/2020   |             |  |  |  |  |  |
| <u>Required</u><br>Documentation                              | 🔲 📲 BillingStatement_Agency                                                                               | BillingStatement   | TWIA   | System | 07/24/2020   |             |  |  |  |  |  |
| Submission                                                    | Policy Package Primary Named Insured                                                                      | Policy Package     | TWIA   | System | 07/24/2020   |             |  |  |  |  |  |
| Acknowledgement                                               | Policy Package Mortgagee-\                                                                                | Policy Package     | TWIA   | System | 07/24/2020   |             |  |  |  |  |  |
| Sk Taals                                                      | PaymentCoupon Agency                                                                                      | PaymentCoupon      | TWIA   | System | 07/24/2020   |             |  |  |  |  |  |
| 10015                                                         | TransactionSummary Agency                                                                                 | TransactionSummary | TWIA   | System | 07/24/2020   |             |  |  |  |  |  |

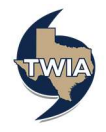

## 10. A sample "Billing Statement" follows:

| Billing Statement                                                                |                                                                                                    |                       |                                                                                   |                                                      |                                                                   |  |  |  |  |  |
|----------------------------------------------------------------------------------|----------------------------------------------------------------------------------------------------|-----------------------|-----------------------------------------------------------------------------------|------------------------------------------------------|-------------------------------------------------------------------|--|--|--|--|--|
|                                                                                  |                                                                                                    | •                     |                                                                                   |                                                      |                                                                   |  |  |  |  |  |
|                                                                                  |                                                                                                    |                       |                                                                                   |                                                      |                                                                   |  |  |  |  |  |
| Date:                                                                            | July 24,                                                                                                    | 2020                  |                                                                                   |                                                      |                                                                   |  |  |  |  |  |
| Policy Number                                                                    | TWIA-                                                                                                    |                       |                                                                                   |                                                      |                                                                   |  |  |  |  |  |
| Insured:                                                                         |                                                                                                    |                       |                                                                                   |                                                      |                                                                   |  |  |  |  |  |
| Property Local                                                                   | lion:                                                                                                    |                       |                                                                                   |                                                      |                                                                   |  |  |  |  |  |
|                                                                                  |                                                                                                    |                       |                                                                                   |                                                      |                                                                   |  |  |  |  |  |
| There is no ba                                                                   | lance due on th                                                                                                    | is policy at this tim | ie.                                                                               |                                                      |                                                                   |  |  |  |  |  |
|                                                                                  |                                                                                                    | ,, ,                  |                                                                                   |                                                      |                                                                   |  |  |  |  |  |
|                                                                                  | 1 1                                                                                                    |                       | 1                                                                                 |                                                      |                                                                   |  |  |  |  |  |
| Date                                                                             | Transaction                                                                                                    | Reference #           | Description                                                                       | Due Date                                             | Amount                                                            |  |  |  |  |  |
| Date<br>Processed                                                                | Transaction<br>Type                                                                                                    | Reference #           | Description                                                                       | Due Date                                             | Amount                                                            |  |  |  |  |  |
| Date<br>Processed<br>07/13/2020                                                  | Transaction<br>Type<br>Payment                                                                                                    | Reference #           | Description                                                                       | Due Date                                             | Amount<br>-\$2,132.00                                             |  |  |  |  |  |
| Date           Processed           07/13/2020           07/24/2020               | Transaction<br>TypePaymentPremium                                                                                                    | Reference #           | EFT<br>Policy Issuance                                                            | Due Date<br><br>08/30/2020                           | Amount<br>-\$2,132.00<br>\$2,132.00                               |  |  |  |  |  |
| Date           Processed           07/13/2020           07/24/2020               | Transaction<br>TypePaymentPremium                                                                                                    | Reference #           | EFT<br>Policy Issuance                                                            | Due Date              08/30/2020           Total Due | Amount<br>-\$2,132.00<br>\$2,132.00<br>\$0.00                     |  |  |  |  |  |
| Date<br>Processed<br>07/13/2020<br>07/24/2020                                    | Transaction<br>TypePaymentPremium                                                                                                    | Reference #           | EFT<br>Policy Issuance                                                            | Due Date              08/30/2020           Total Due | Amount<br>-\$2,132.00<br>\$2,132.00<br><b>\$0.00</b>              |  |  |  |  |  |
| Date<br>Processed<br>07/13/2020<br>07/24/2020<br>Payments rece                   | Transaction<br>Type         Payment         Premium         eived will be appresented will be appresented with the appresented will be appresented with the appresented will be appresented will be appresented with the appresented will be appresented with the appresented with the appresente | Reference #           | Description<br>EFT<br>Policy Issuance                                             | Due Date 08/30/2020 Total Due re questions regard    | Amount<br>-\$2,132.00<br>\$2,132.00<br><b>\$0.00</b><br>ding this |  |  |  |  |  |
| Date<br>Processed<br>07/13/2020<br>07/24/2020<br>Payments rece<br>statement, ple | Transaction<br>Type         Payment         Premium         eived will be appase call 1-800-7                                                                                                    | Reference #           | Description       EFT       Policy Issuance       balance first. If you have      | Due Date 08/30/2020 Total Due e questions regare     | Amount<br>-\$2,132.00<br>\$2,132.00<br><b>\$0.00</b><br>ding this |  |  |  |  |  |
| Date<br>Processed<br>07/13/2020<br>07/24/2020<br>Payments rece<br>statement, ple | Transaction<br>Type         Payment         Premium         eived will be appase call 1-800-7                                                                                                    | Reference #           | Description         EFT         Policy Issuance         balance first. If you hav | Due Date 08/30/2020 Total Due re questions regare    | Amount<br>-\$2,132.00<br>\$2,132.00<br><b>\$0.00</b><br>ding this |  |  |  |  |  |

## 11. To see the rejection letter sent to the primary named insured on a rejected submission, select "Documents."

| Des <u>k</u> top 💌 A <u>c</u> count | Policy Search Administration                                      |     |                                        |  |  |  |  |  |  |  |
|-------------------------------------|-------------------------------------------------------------------|-----|----------------------------------------|--|--|--|--|--|--|--|
| ☆ Submission (Rejected)             | Residential/Full Application   Eff. 09/29/2020   2   Account # A  |     | Underwriter:                           |  |  |  |  |  |  |  |
| Actions                             | Qualification                                                     |     |                                        |  |  |  |  |  |  |  |
| Submission<br>TO<br>Rejected        | Next  Pre-Qualification Questions                                 |     |                                        |  |  |  |  |  |  |  |
| Oualification                       | Do all the risk items fall in the TWIA coverage area?             | Yes | TWIA Coverage & Eligibility Guidelines |  |  |  |  |  |  |  |
| Policy Contract                     | Does the applicant meet the evidence of declination requirements? | Yes | Evidence of Declination Requirements   |  |  |  |  |  |  |  |
| Policy Info                         | Does the applicant meet the flood insurance requirements?         | Yes | Flood Insurance Requirements           |  |  |  |  |  |  |  |
| Locations and Risk<br>Items         | Next >                                                            |     |                                        |  |  |  |  |  |  |  |
| Risk Analysis                       |                                                                   |     |                                        |  |  |  |  |  |  |  |
| Summary                             |                                                                   |     |                                        |  |  |  |  |  |  |  |
| Forms                               |                                                                   |     |                                        |  |  |  |  |  |  |  |
| Payment                             |                                                                   |     |                                        |  |  |  |  |  |  |  |
| Required<br>Documentation           |                                                                   |     |                                        |  |  |  |  |  |  |  |
| Submission<br>Acknowledgement       |                                                                   |     |                                        |  |  |  |  |  |  |  |
| 🥸 Tools 🔹                           |                                                                   |     |                                        |  |  |  |  |  |  |  |
| Internal Notes<br>Documents         |                                                                   |     |                                        |  |  |  |  |  |  |  |

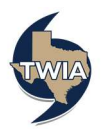

12. Select the latest PDF document with "Rejection Primary Named Insured."

| Desktop V Account       | Policy Search Administration                                    |                                                                            |                              | Go to (Alt+/)      | Go           |  |  |  |  |  |
|-------------------------|-----------------------------------------------------------------|----------------------------------------------------------------------------|------------------------------|--------------------|--------------|--|--|--|--|--|
| 👷 Submission (Rejected) | Residential/Full Application   Eff. 09/29/2020   :   Account    | # A( Underwriter:                                                          |                              |                    |              |  |  |  |  |  |
| Actions                 | Documents                                                       |                                                                            |                              |                    |              |  |  |  |  |  |
|                         | Document Search                                                 |                                                                            |                              |                    |              |  |  |  |  |  |
| Submission<br>T0        | Document Name                                                   | Date Range - From                                                          | ./ 🔟                         |                    |              |  |  |  |  |  |
| Rejected                | Document Type <none selected=""></none>                         | Date Range - To                                                            | ./                           |                    |              |  |  |  |  |  |
| Qualification           |                                                                 | Author                                                                     |                              | 1                  |              |  |  |  |  |  |
| Policy Contract         |                                                                 | Risk Item # <non< th=""><th>e selected&gt; ✓</th><th></th><th></th></non<> | e selected> ✓                |                    |              |  |  |  |  |  |
| Policy Info             | Search Reset                                                    |                                                                            |                              |                    |              |  |  |  |  |  |
| Locations and Risk      |                                                                 |                                                                            |                              |                    |              |  |  |  |  |  |
| Diala Asal usia         | Documents (1 - 5 of 5)                                          |                                                                            |                              |                    |              |  |  |  |  |  |
| KISK Analysis           | Send To Upload Document New Letter                              |                                                                            |                              |                    |              |  |  |  |  |  |
| Forms                   | To send a copy of the document(s), select the appropriate docur | nents and click "Send To". 1                                               | To create a letter without a | ttachment, click " | New          |  |  |  |  |  |
| Payment                 | Letter".                                                        |                                                                            |                              |                    |              |  |  |  |  |  |
| Required                | Name Ame                                                        | Author                                                                     | Role Date Added 🗢            | Risk Item # Delete | Security     |  |  |  |  |  |
| Documentation           | Rejection Primary Named Insured     Rejection                   | TWIA                                                                       | System 10/06/2020            |                    | Unrestricted |  |  |  |  |  |

## **13.** A Sample Rejection Letter follows:

| Notice of Application Rejection                                                     |                                                                                                    |
|-------------------------------------------------------------------------------------|----------------------------------------------------------------------------------------------------|
| Date:<br>Reference Number:<br>Transaction Ngmber:<br>Insured:<br>Property Location: | October 6, 2020                                                                                                    |
| Dear                                                                                | .,                                                                                                    |
| We reviewed the appli<br>cannot issue a policy.<br>not meet TWIA underv             | cation submitted by your agent on September 22, 2020, and determined that we The request for coverage has been rejected for the following reason: The risk does vriting guidelines. |
| For assistance, please                                                              |                                                                                                    |
| 1 WIA at 1-800-788-82                                                               | 47.                                                                                                    |
| We value your feedba<br>located at https://www                                      | ck! Tell us about your experience with TWIA by completing our policyholder survey<br>.surveymonkey.com/s/TWIAPolicy.                                                                |
| Sincerely,                                                                          |                                                                                                    |
| Texas Windstorm Insu                                                                | irance Association                                                                                                    |
| Сору:                                                                               |                                                                                                    |

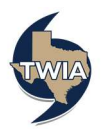